Reģistrējiet Jūsu preci un saņemiet atbalstu www.philips.com/welcome

## нтѕ **9520**

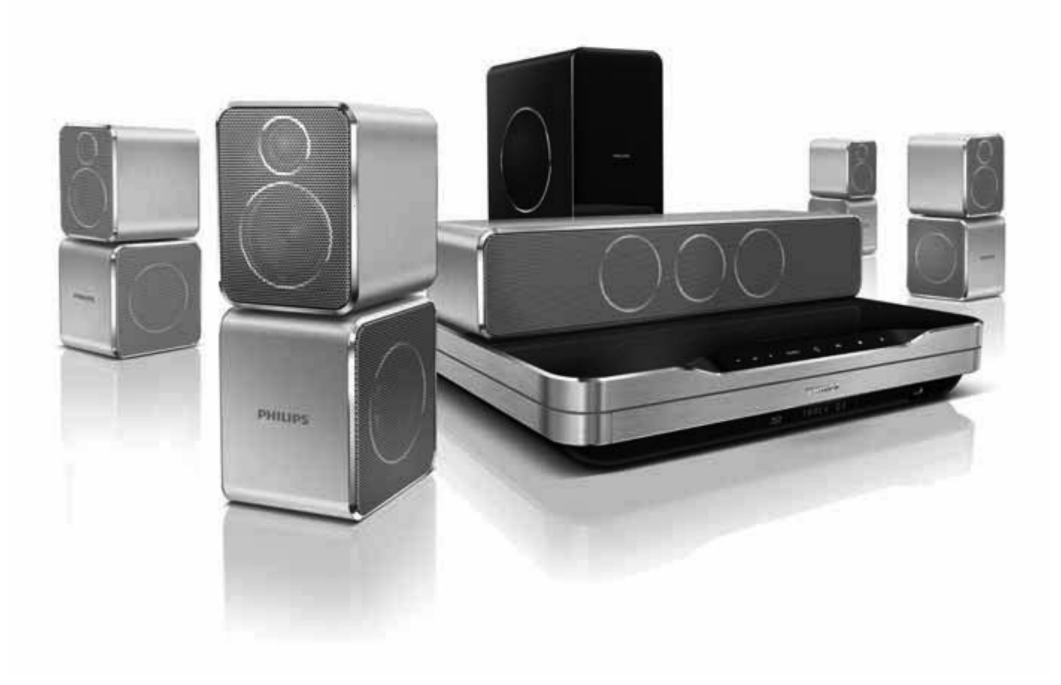

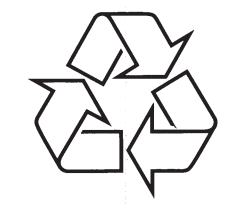

Tiecieties ar Philips Internetā http://www.philips.com

Lietošanas instrukcija

## SATURA RĀDĪTĀJS

| 1. | levērībai3                                             |
|----|--------------------------------------------------------|
|    | Autortiesības3                                         |
|    | Atbilstība3                                            |
|    | Atvērtā avota programmatūra3                           |
|    | Zīmoli3                                                |
| 2. | Svarīgi5                                               |
|    | Drošība5                                               |
|    | Preces apkope5                                         |
|    | Jūsu vecās preces un bateriju izmešana6                |
| 3. | Jūsu Mājas Kinozāle7                                   |
|    | Galvenā ierīce7                                        |
|    | Tālvadības pults7                                      |
| 4. | Jūsu māias kinozāles pievienošana9                     |
|    | Savienojumi                                            |
|    | Pievienošana pie TV9                                   |
|    | Audio pievienošana no TV vai<br>citām ierīcēm10        |
|    | Bezvadu moduļa pievienošana11                          |
|    | Datoru tīkla un Interneta pievienošana12               |
|    | Bezvadu USB adaptera pievienošana                      |
| 5. | Jūsu mājas kinozāles lietošana13                       |
|    | Pirms darbības sākšanas13                              |
|    | Piekļūšana mājas izvēlnei13                            |
|    | Skaņas izvēle13                                        |
|    | Diska atskaņošana14                                    |
|    | Bonus View uz Blu-ray lietošana15                      |
|    | Piekļūšana BD -Live uz Blu-ray15                       |
|    | Atskaņošana no USB ierīces16                           |
|    | Citas atskaņošanas iezīmes diskam<br>vai USB ierīcei16 |
|    | Atskaņošana no datora<br>(DLNA Network Link)18         |
|    | Net TV pārlūkošana18                                   |
|    | Radio atskaņošana19                                    |
|    | Audio atskaņošana no TV vai<br>citām ierīcēm20         |
|    | Atskaņošana no MP3 atskaņotāja20                       |

|    | Atskaņošana no iPod vai iPhone                  | 20 |
|----|-------------------------------------------------|----|
|    | Philips EasyLink iezīmes lietošana              | 21 |
| 6. | lestatījumu regulēšana                          | 22 |
|    | Piekļuve iestatīšanas izvēlnei                  | 22 |
|    | Video iestatījumu maiņa                         | 22 |
|    | Audio iestatījumu maiņa                         | 22 |
|    | Tīkla iestatīšana                               | 23 |
|    | EasyLink iestatīšana                            | 23 |
|    | Priekšrocību iestatījumu maiņa                  | 23 |
|    | Paplašināto iestatījumu maiņa                   | 24 |
| 7. | Programmatūras atjaunināšana                    | 25 |
|    | Programmatūras versijas pārbaude                | 25 |
|    | Programmatūras atjaunināšana no<br>sakaru tīkla | 25 |
|    | Programmatūras atjaunināšana<br>no USB ierīces  | 25 |
| 8. | Preces specifikācijas                           | 26 |
| ~  | Traua Elumor nov Eržana                         | 07 |

## PIEZĪMĒM

|  | • |
|--|---|
|  | - |
|  | • |
|  | • |
|  | • |
|  |   |
|  |   |
|  |   |
|  |   |
|  | • |
|  |   |
|  |   |
|  | • |
|  |   |
|  |   |
|  | • |
|  | • |
|  | • |
|  | • |
|  | • |
|  | • |
|  | • |
|  | • |
|  |   |
|  |   |
|  | 1 |
|  |   |
|  |   |

## 1. IEVĒRĪBAI

#### **Autorties**ības

#### Esiet atbildīgi! Cieniet autortiesības.

Šī prece sevī ietver autortiesību aizsardzības tehnoloģiju, ko aizsargā ASV patenti un citas intelektuālā īpašuma autortiesības, kas pieder Macrovision Corporation un citiem īpašniekiem. Šīs autortiesību aizsardzības tehnoloģijas lietošana ir jāsaskaņo ar Macrovision Corporation un citiem tiesību īpašniekiem, un tā ir paredzēta tikai mājas un citai ierobežotai lietošanai, ja nav citādi saskaņots ar Macrovision Corporation. Apgrieztā mehānika un izjaukšana ir aizliegta.

# Atbilstība

Šī prece atbilst Direktīvu 2006/95/EC (Zemas Voltāžas) un 2004/108/EC (EMC) pamatprasībām un citiem attiecināmiem papildinājumiem.

## Atvērtā avota programmatūra

Ar šo Philips Electronics Singapore Pte Ltd piedāvā par samaksu, kas ir ne lielākā kā maksa par fiziski veicamo avota izplatīšanu, piegādāt vai nodrošināt piekļuvi, pēc pieprasījuma, programmas apmaiņai nepieciešamās visplašāk ierastās atbilstoša avota koda pilnīgai kopijai, kas ir ierīcei nolasāma. Šis piedāvājums ir derīgs 3 gadu periodam pēc šīs ierīces pirkšanas datuma. Lūdzu, sazinieties ar open.source@philips.com. Ja Jūs nevar pieklūt epastam, vai arī, ja Jūs nesanemat zpstiprinājuma ziņojumu nedēļas laikā pēc vēstules nosūtīšanas uz šo adresi. lūdzu, rakstiet uz adresi 'Open Source Team, Philips Intellectual Property & Standarts, P.O. Box 220, 5600AE Eindhoven. The Netherlands'. Teksti par licenzēm un apliecinājumi par šajā ierīcē lietoto atvērtā avota programmatūru ir iekļauti atsevišķā informatīvajā lapā.

## Zīmoli

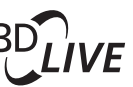

#### BONUSVIEW

'BD LIVE' un 'BONUSVIEW' ir 'Blu-ray Disc Association' zīmoli.

## 

'AVCHD' un 'AVCHD' logo ir Matsushita Electric Industrial Co., Ltd. Un Sony Corporation piederoši zīmoli.

## x.v.Colour

'x.v.Colour' ir 'Sony Corporation' zīmols.

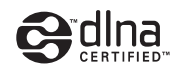

DLNA®, DLNA logo un DLNA Certified™ ir Digital Living Network Alliance piederoši zīmoli, pakalpojuma apzīmējumi vai sertifikācijas apzīmējumi.

(Tikai HTS5580 un HTS5590)

#### **dts-HD** Master Audio Essential

Ražots ar licenci pēc U.S. Patenta #5,451,942; 5,956,674; 5,974,380; 5,978,762; 6,226,616; 6,487,535; 7,392,195; 7,272,567; 7,333,929; 7,212,872 un citiem ASV un vispasaules patentiem, kas izdoti un gaidāmi. DTS ir reģistrēts zīmols, un DTS logo, simbols, DTS-HD un HTS-HD Master Audio ir DTS, Inc. zīmoli @ 1996-2008 DTS, Inc. Visas tiesības rezervētas.

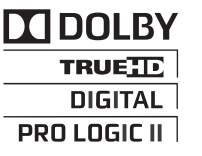

Ražots ar licenci no Dolby Laboratories. Dolby, Pro Logic un dubult-D simbols ir Dolby Laboratories zīmoli.

## ... IEVĒRĪBAI

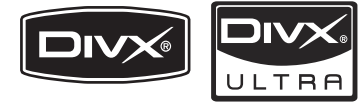

DivX, DivX Ultra Certified un asociēti logo ir DivX, Inc. zīmoli un tiek lietoti saskaņā ar licenci.

Oficiāls DivX Ultra Sertificēts produkts DivX ® video, ieskaitot modernizētās iezīmes un apmaksātā satura, atskaņošanai.

PAR DIVX VIDEO: DivX ir digitāla video formāts, ko izveidojuši DivX, Inc. Šī ir oficiāla DivX sertificēta ierīce, kas atskaņo DivX video. Papildus informāciju un programmatūras rīkus Jūsu failu pārveidošanai DivX video formātā meklējiet vietnē www.divx.com.

PAR DIVX VIDEO – PĒC – PIEPRASĪJUMA : Šo DivX Certified ierīci jāreģistrē, lai atskaņotu DivX Videouz-pieprasījuma (VOD) saturu. Lai izveidotu reģistrācijas kodu, atrodiet sadaļu DivX VOD Jūsu ierīces iestatīšanas izvēlnē. Atveriet vod.divx.com un izmantojiet šo kodu, lai pabeigtu reģistrācijas procesu un uzzinātu vairāk par DivX video.

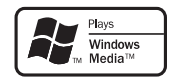

Windows Media un Windows logo ir Microsoft Corporation zīmoli vai reģistrēti zīmoli ASV un/vai citās valstīs.

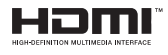

HDMI un HDMI logo, un High-Definition Multimedia Interface ir HDMI licensing LLC zīmoli vai reģistrēti zīmoli.

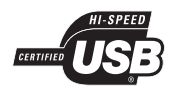

USB-IF logo ir Universal Serial Bus Implementers Forum, Inc. zīmoli.

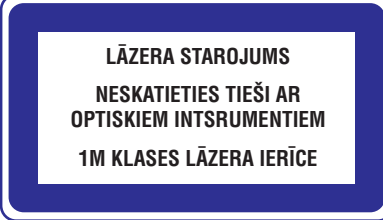

## ... TRAUCĒJUMU NOVĒRŠANA

#### Atskaņošana

#### Nevar atskaņot disku

- Notīriet disku.
- Pārliecinieties, ka šī ierīce ir saderīga ar disku. Skatīt 'Specifikācijas'.
- Pārliecinieties, ka šī ierīce ir saderīga ar DVD diska reģiona kodu.
- DVDRW vai DVDR diskiem pārliecinieties, ka disks ir aizvērts (pabeigts).

#### Nav iespējams atskaņot DivX video failus

- Pārbaudiet, vai DivX faili ir pielāgoti 'Mājas kinozāles' režīmam ar DivX kodētāju.
- Pārliecinieties, ka lejupielādētā DivX filma ir pilns fails.

#### DivX subtitri nav parādīti pareizi

- Pārliecinieties, vai subitru faila nosaukums ir tāds pats kā filmas faila nosaukums.
- Izvēlieties pareizo zīmju komplektu.
  - 1. Spiediet 🖻 (lespējas).
  - 2. Izvēlieties [Character Set] (Zīmju komplekts).
  - 3. Izvēlieties zīmju komplektu, kas atbilst izvēlētajiem subtitriem.
  - 4. Spiediet OK.

#### Nevar nolasīt USB ierīces saturu

- Pārliecinieties, ka USB ierīces formāts ir saderīgs ar šo Mājas Kinozāli. Skatīt 'Specifikācijas'.
- Pārliecinieties, ka USB ierīce ir formatēta failu sistēmā, ko atbalsta šī mājas kinozāle (atcerieties, ka NTFS nav atbalstīta).

#### TV parādās simbols 'nav ievades' vai 'x' zīme

Darbība nav iespējama.

#### EasyLink funkcija nestrādā

 Pārliecinieties, ka mājas kinozāle ir pievienota Philips markas EasyLink TV un EasyLink iezīme ir ieslēgta.

#### Es nevēlos, lai mana mājas kinozāle ieslēdzas, kad es ieslēdzu manu TV

 Tā ir pareiza Philips EasyLink darbība (HDMI-CEC). Lai mājas kinozāle strādātu atsevišķi, izslēdziet EasyLink iezīmi.

#### Nevar piekļūt BD-Live funkcijai

- Pārbaudiet tīkla savienojumu, lai pārliecinātos, ka tīkls ir iestatīts (Skatiet nodaļu 'Tīkla iestatīšana').
- Iztīriet lokālo atmiņu (Skatiet nodaļu 'Paplašināto iestatījumu maiņa').
- Pārliecinieties, ka BD disks ir saderīgs ar BD Live funkciju.

#### Video (filmas, fotogrāfijas, video klipi, utt.) saturu no iPod/ iPhone nerāda TV ekrānā

 Video un fotogrāfiju pārlūkošana netiek atbalstīta; Jūs varat pārlūkot video un foto saturu tikai uz paša iPod/ iPhone.

## Nevar redzēt attēlus no mana iPod/ iPhone TV ekrānā

- Pieslēdziet dzelteno kompozītu vadu no pieslēgvietas uz TV.
- Pieslēdziet TV **AV/ VIDEO** avotam (atbilstoši dzeltenajam saliktā video vadam).
- Spiediet **PLAY** (Atskaņot) uz iPod vai iPhone, lai sāktu slīdrādes atskaņošanu.

## 9. TRAUCĒJUMU NOVĒRŠANA

#### Brīdinājums!

• Elektriskā šoka risks. Nekad nenoņemiet no ierīces korpusu.

Nekādā gadījumā nemēģiniet labot ierīci paši, jo tas anulēs garantiju

Ja rodas kļūda, pirms vest sistēmu uz labošanu, pārbaudiet zemāk pierakstītos punktus. Ja Jūs nevarat novērst problēmu, reģistrējiet Jūsu produktu un saņemiet atbalstu mājas lapā www.philips.com/welcome.

Ja Jūs kontaktēsieties ar Philips, Jums tiks prasīts Jūsu Mājas Kinozāles Sistēmas modeļa un sērijas numuri. Modeļa numurs un sērijas numurs ir atrodami Jūsu Mājas Kinozāles Sistēmas aizmugurē vai apakšā. Šeit ierakstiet numurus:

Modeļa Nr. \_\_\_\_\_\_ Sērijas Nr. \_\_\_\_\_\_

## Galvenā ierīce

#### Taustiņi uz šīs ierīces nedarbojas

• Uz dažām minūtēm atvienojiet šo ierīci no strāvas, tad atkal pievienojiet.

## Attēls

#### Nav attēla

 Pārliecinieties, ka TV ir pārslēgts uz pareizo avotu šai mājas kinozālei.

#### HDMI savienojumā nav attēla

- Nomainiet HDMI video iestatījumu vai pagaidiet 15 minūtes automātiskai atjaunošanai.
- Pārbaudiet, vai HDMI vads nav bojāts. Nomainiet to ar jaunu HDMI vadu.

#### Nav attēla no Komponenta (Y Pb PR) savienojuma

 Ja HDMI video savienojums ir iestatīts uz [Auto] (Automātisks) vai [1080p/24Hz], nav video izejas caur komponenta savienojumu. Mainiet HDMI video iestatījumu vai atceliet HDMI savienojumu.

#### TV nav augstas izšķirtspējas video signāla

- Pārliecinieties, vai disks satur augstas izšķirtspējas video.
  - Pārliecinieties, vai TV atbalsta augstas izšķirtspējas video.

## Skaņa

•

#### Nav skaņas

 Pārliecinieties, vai audio kabeļi ir pievienoti un spiediet pareizo ieejas avota taustiņu (piem., AUDIO SOURCE), lai izvēlētos ierīci, kuru vēlaties atskaņot.

#### Nav skaņas HDMI savienojumam

- Skaņu nevar pārraidīt pa HDMI savienojumu, ja pieslēgtā ierīce nav saderīga ar HDCP vai ir saderīga tikai ar DVI. Izveidojiet analogo vai digitālo audio savienojumu.
- Pārliecinieties, ka iestatījums [HDMI Audio] ir ieslēgts.

#### Nav skaņas no TV programmas

 Pievienojiet audio kabeli šīs ierīces AUDIO ieejai un Jūsu TV AUDIO izejai. Tad atkārtoti spiediet AUDIO SOURCE, lai izvēlētos atbilstošo audio ieejas avotu.

#### Traucēta skaņa vai jūtama atbalss

 Pārliecinieties, ka TV skaļums ir nogriezts vai iestatīts uz minimālo lielumu, ja Jūs atskaņojat audio caur mājas kinozāli.

#### Audio un video nav sinhroni

- 1. Spiediet OIO (Skaņas iespējas)
- 2. Izvēlieties AUDIO SYNC (skaņa), tad spiediet OK.
- **3.** Spiediet navigācijas taustiņus (augšup/ lejup), lai sinhronizētu audio ar video.

## 2. SVARĪGI

Izlasiet un izprotiet visus norādījumus, pirms Jūsu mājas kinozāles lietošanas. Ja bojājumi radušies norādījumu neievērošanas dēļ, garantija nav piemērojama.

#### Drošība

#### Elektriskā šoka un uguns bīstamība!

- Nekādā gadījumā nepakļaujiet preci lietum vai ūdenim. Nekādā gadījumā nenovietojiet mājas kinozāles tuvumā ar šķidrumu pildītus priekšmetus, kā vāzes. Ja šķidrums tiek izliets uz mājas kinozāles, nekavējoties atvienojiet to no strāvas. Sazinieties ar Philips klientu apkalpošanas dienestu, lai pārbaudītu mājas kinozāli pirms lietošanas.
- Nekādā gadījumā nenovietojiet mājas kinozāli un piederumus atklātas liesmas vai cita karstuma avota tuvumā, tajā skaitā tiešā saules gaismā.
- Nekādā gadījumā neievietojiet priekšmetus ventilācijas atverēs vai citās mājas kinozāles atverēs.
- Ja strāvas rozete vai sadalītājs tiek lietots ierīces atvienošanai no strāvas, atvienošanas ierīcei jābūt darba kārtībā.
- Atvienojiet mājas kinozāli no strāvas rozetes pirms pērkona negaisa.
- Atvienojot strāvas vadu, vienmēr velciet aiz kontaktdakšas, nekad aiz vada.

#### Īssavienojuma vai uguns bīstamība!

 Pirms mājas kinozāles pievienošanas strāvas rozetei, pārliecinieties, ka strāvas voltāža atbilst vērtībai, kas norādīta preces mugurpusē vai apakšā. Nekādā gadījumā nepievienojiet mājas kinozāli strāvas rozetei, ja voltāža atšķiras.

#### Savainojuma vai mājas kinozāles bojājuma bīstamība!

 Stiprinot mājas kinozāli pie sienas, lietojiet tikai komplektā iekļauto sienas stiprinājumu.
 Nostipriniet sienas stiprinājumu pie sienas, kas var noturēt mājas kinozāles un sienas stiprinājuma svaru. Koninklijke Philips Electronics N.V. nenes atbildību par nepareizu stiprināšanu pie sienas, kā rezultātā radies negadījums, savainojums vai bojājums.

- Skaļruņiem ar statīviem, lietojiet tikai komplektā iekļautos statīvus. Stingri nostipriniet statīvus pie skaļruņiem. Piestiprinātos statīvus novietojiet uz cietas, līdzenas virsmas, kas ir pietiekami stabila skaļruņu un statīvu kopējā svara noturēšanai.
- Nekādā gadījumā nenovietojiet mājas kinozāli vai citus priekšmetus uz strāvas vadiem vai uz cita elektriska aprīkojuma.
- Ja mājas kinozāle tiek pārvietota temperatūrā, kas zemāka par 5C, pirms strāvas pieslēgšanas izpakojiet preci un gaidiet, kamēr tās temperatūra atbilst telpas temperatūrai.
- Redzams un neredzams lāzera starojums, kad ierīce atvērta. Izvairieties no stara ietekmes.
- Neaizskariet diska optisko lēcu diska nodalījuma iekšpusē.

#### Pārkaršanas bīstamība!

 Nekādā gadījumā neuzstādiet mājas kinozāli slēgtā telpā. Vienmēr atstājiet vismaz 10 cm brīvu telpu ap kinozāli, lai nodrošinātu ventilāciju. Pārliecinieties, ka aizkari un citi priekšmeti nekad neaizsedz mājas kinozāles ventilācijas atveres.

#### Vides piesārņošanas bīstamība!

- Nelietojiet vienlaicīgi dažādas baterijas (vecas un jaunas vai oglekļa un sārmu, u.tml.).
- Izņemiet baterijas, ja tās ir tukšas, vai tālvadības pults netiks lietota ilgu laiku.
- Baterijas satur ķīmiskas vielas, tādēļ no tām jāatbrīvojas pareizi.

## **Preces apkope**

- Neievietojiet diska nodalījumā citus priekšmetus kā diskus.
- Neievietojiet diska nodalījumā sametušos vai saplaisājušus diskus.
- Izņemiet diskus no diska nodalījuma, ja ierīce netiks lietota ilgu laiku.
- Preces tīrīšanai lietojiet tikai mikrošķiedras drānu.

## ... SVARĪGI

## Jūsu vecās preces un bateriju izmešana

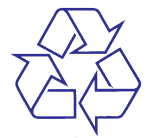

Jūsu prece ir veidota un ražota, izmantojot augstas kvalitātes materiālus un komponentes, ko var pārstrādāt un lietot atkārtoti.

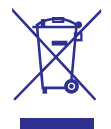

Ja prece ir apzīmēta ar šo pārsvītrotās riteņotās miskastes simbolu, tas nozīmē, ka prece atbilst Eiropas Direktīvai 2002/96/EC. Apziniet vietējo atsevišķās savākšanas sistēmu elektriskām un elektroniskām precēm.

Lūdzu, rīkojieties saskaņā ar vietējiem noteikumiem un neizmetiet Jūsu vecās preces kopā ar sadzīves atkritumiem.

Pareiza Jūsu vecās preces izmešana palīdz novērst potenciālas negatīvas sekas apkārtējai videi un cilvēku veselībai.

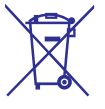

Jūsu precē ir baterijas, uz kurām attiecas Eiropas Direktīva 2006/66/EC, kas nozīmē, ka tās nedrīkst izmest kopā ar sadzīves atkritumiem.

Lūdzu, apziniet vietējos noteikumus par bateriju atsevišķu savākšanu, jo pareiza izmešana palīdz novērst negatīvas sekas apkārtējai videi un cilvēku veselībai.

## ... PRECES SPECIFIKĀCIJAS

#### USB

- Saderība: Liela ātruma USB (2.0)
- Klases atbalsts: UMS (USB Mass Storage Class)
- Failu sistēma: FAT16, FAT32
- Maksimālais atmiņas atbalsts: <160GB

#### Galvenā ierīce

- Strāvas padeve:
  - Eiropa/ Ķīna 220-240V; ~50 Hz
  - Āzija/ Krievija/ Latīņamerika: 110-127V/220-240V; ~50 Hz
- Strāvas patēriņš: 170 W
- Ekonomiskajā gaidīšanas režīmā: < 0.22W</li>
- Izmēri (p x a x d): 437 x 75 x 342 (mm)
- Svars: 4.5 kg

#### Zemo frekvenču skaļrunis

- Pretestība: 4 omi
- Skaļruņa skandas:165 mm (6.5") skaļrunis
- Frekvenču veiktspēja: 40 Hz 150 Hz
- Izmēri (p x a x d): 196 x 397 x 342 (mm)
- Svars: 6.4 kg
- Kabeļa garums: 4 m

#### Skaļruņi

- Sistēma: pilna diapazona satelīta
- Skaļruņa pretestība: 4 omi (centrālais), 6 omi (priekšējais/ aizmugurējais)
- Skaļruņu skandas:
  - Centrālais: 2 x 2.5" woofer+ 1"tweeter
  - Priekšējais/ aizmugurējais: 2 x 2.5" pilna diapazona + 2.25 woofer +1"tweeter
- Frekvenču veiktspēja:150 Hz 20 kHz
- Izmēri (p x a x d):
  - Centrālais: 435 x 85 x 111 (mm)
  - Priekšējais/ aizmugurējais: 97 x 247 x 117 (mm)

- Centrālais: 1.67 kg
- Priekšējais/ aizmugurējais: -1.17 kg/ katrs

#### Lāzera specifikācija

- BD Lāzera Tips (diode): InGaN/AlGaInN (BD), InGaInP (DVD), AlGaInP (CD)
- Viļņa garums: BD: 405 +5nm/-5nm (BD), 655 +13nm/-10nm (DVD), 790 +15nm/-15nm (CD)
- Izejas jauda (Maksimālie lielumi): 20mW (BD), 7mW (DVD/ CD)

## 8. PRECES SPECIFIKĀCIJAS

#### **Piezīme**

• Specifikācijas un dizains var mainīties bez brīdinājuma.

#### Reģiona kods

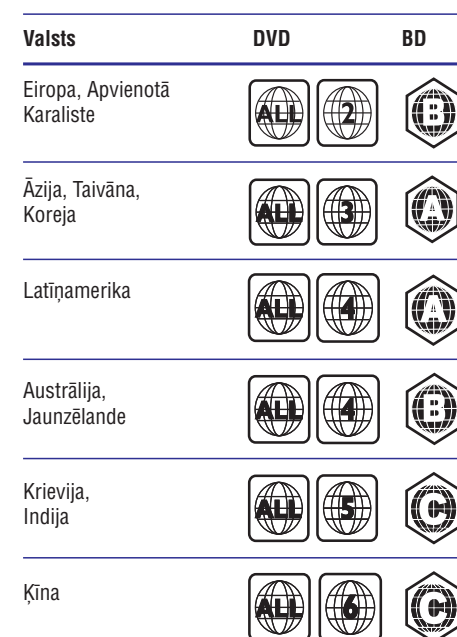

#### Atskaņojamie mediji

 AVCHD, BD-RE, BD-Video, DVD-Video, DVD+R/+RW, DVD-R/-RW, DVD+R DL, CD-R/CD-RW, Audio CD, Video CD/SVCD, Attēlu CD, MP3-CD, WMA-CD, DivX-CD, USB atmiņas ierīces.

#### Failu formāti

- Audio: .mp3, .wma, .wav
- Video: .avi, .divx, mp4, .mkv, .wmv
- Attēli: .jpg, .gif, .png

#### Pastiprinātājs

- Kopējā izejas jauda: 800 W RMS
- Frekvenču veiktspēja: 40 Hz 20 kHz / 3dB
- Signāla-trokšņa attiecība: > 65 dB (CCIR) (Akategorijas)
- leejas jutība:
- AUX1, AUX2: 400 mV
- MP3 LINK: 250 mV

#### Video

- Signāla sistēma: PAL/NTSC
- Komponentu video izeja: 480i/ 576i, 480p/ 576p, 720p, 1080i
- HDMI izeja: 480i/ 576i, 480p/ 576p, 720p, 1080i, 1080p, 1080p24

#### Audio

- S/PDIF Digitālā audio ieeja:
  - Koaksiālā: IEC 60958-3
  - Optiskā: TOSLINK
- Atjaunošanas frekvence:
  - MP3: 32 kHz, 44.1 kHz, 48 kHz
  - WMA: 44.1 kHz, 48 kHz
- Konstants bitu ātrums:
  - MP3: 112 kbps 320 kbps
  - WMA: 48 kbps 192 kbps

## • Radio

- Regulēšanas diapazons: Eiropa/ Ķīna FM 87.5 108 MHz (50 kHz), Āzija/ Krievija/ Latīņamerika: FM 87.5 – 108 MHz (50/100kHz) ,
- Signāla-trokšņa attiecība: FM 55 dB
- Frekvenču veiktspēja: FM 60 Hz 12.5 kHz / 3dB

## 3. JŪSU MĀJAS KINOZĀLE

Apsveicam ar Jūsu pirkumu un laipni lūgti Philips! Lai pilnībā izmantotu atbalstu, ko piedāvā Philips, reģistrējiet Jūsu mājas kinozāli tiešsaistē www.philips.com/welcome.

## Galvenā ierīce

## 1 2 3 4 5 6 PHILIPS PHILIPS 8 7

#### 1. 🗠 +/- (Skaļums)

• Palielina vai samazina skaļumu

#### 2. SOURCE (avots)

• Izvēlas audio/ video avotu mājas kinozālei.

#### 3. 🕛 (Gaidīšanas režīms-leslēgt)

 leslēdz mājas kinozāli vai pārslēdz to gaidīšanas režīmā.

#### 4. 📕 (atskaņot/ pauzēt)

• Sāk, pauzē vai turpina diska atskaņošanu.

#### 5. 🔳 (Stop)

- Beidz atskaņošanu.
- 6. 🔺 (Atvērt/Aizvērt)
  - Atver vai aizver diska nodalījumu.
- 7. Displeja panelis
- 8. Diska nodalījums

### Tālvadības pults

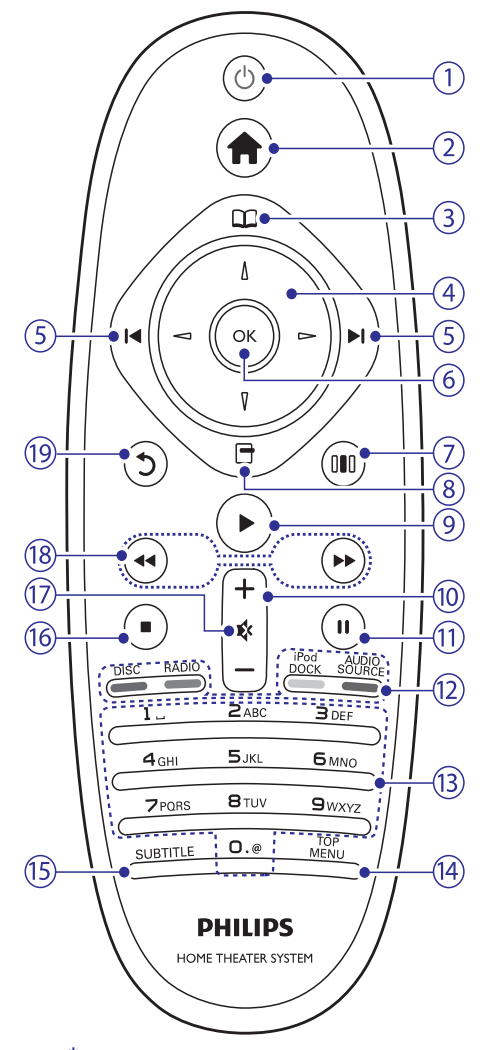

#### 1. 🕛 (Gaidīšanas režīms – leslēgt)

- leslēdz mājas kinozāli vai pārslēdz to gaidīšanas režīmā.
- Ja EasyLink ir iespējots, nospiediet un turiet vismaz trīs sekundes, lai pārslēgtu visas pieslēgtās HDMI CEC saderīgās ierīces gaidīšanas režīmā.

## ... JŪSU MĀJAS KINOZĀLE

#### 2. 🚖 (Mājas)

• Piekļūst 'mājas' izvēlnei.

#### 3. 🕮 (diska izvēlne)

• Piekļūst diska izvēlnei vai iziet no tās.

#### 4. Navigācijas taustiņi

- Pārvietojas pa izvēlnēm.
- Radio režīmā, spiediet pa kreisi vai pa labi, lai sāktu radio stacijas automātisku meklēšanu.

#### 5. I◀ / ►I (lepriekšējais/ nākamais)

- Pārlec uz iepriekšējo vai nākamo celiņu, nodaļu vai failu.
- Radio režīmā, izvēlas saglabātu radio staciju.

#### 6. OK

Apstiprina ievadi vai izvēli.

#### 7. 000 (Skaņas iespējas)

 Piekļūst dažādām skaņas iespējām vai izet no tām.

#### 8. 🖻 (lespējas)

- Piekļūst plašākām atskaņošanas iespējām atskaņošanas laikā,
- Radio režīmā, programmē radio stacijas.

#### 9. 🕨 (Atskaņot)

• Sāk vai atsāk atskaņošanu.

#### 10. +/- (Skaļums)

• Palielina vai samazina skaļumu

#### 11. II (Pauze)

• Pauzē atskaņošanu.

#### 12. Avota taustiņi

- **Blu-ray diskiem:** Izvēlas uzdevumus vai iespējas.
- AUDIO SOURCE: Izvēlas audio ieejas avotu.
- DOCK for iPod: Izvēlas Philips iPod/ iPhone pieslēgvietu.
- RADIO: pārslēdzas uz FM radio.
- DISC: Pārslēdzas uz diska avotu.

#### 13. Burtu un ciparu taustiņi

 levada lielumus vai burtus (lietojot SMSstila ievadi)

#### 14. TOP MENU (Galvenā izvēle)

• Piekļūst video diska galvenajai izvēlnei.

#### 15. SUBTITLE (Subtitri)

Izvēlas video subtitru valodu.

#### 16. 🔳 (Stop)

- Beidz atskaņošanu.
- Radio režīmā dzēš pašreizējo saglabāto radio staciju.

#### 17. 🕸 (Kklusums)

• Izslēdz vai atjauno skaņu.

#### 18. ◀◀ (ātri atpakaļ) ▶▶ (ātri uz priekšu)

 Ātri meklē atpakaļ vai uz priekšu. Spiediet atkārtoti, lai mainītu meklēšanas

#### 19. <sup>(Atgriezties)</sup>

• Atgriežas iepriekšējā izvēlnes ekrānā

## 7. PROGRAMMATŪRAS ATJAUNINĀŠANA

Lai meklētu jaunus atjauninājumus, salīdziniet pašreizējo Jūsu mājas kinozāles programmatūras versiju ar jaunāko programmatūras versiju (ja pieejama) Philips interneta vietnē.

## Programmatūras versijas pārbaude

- 1. Spiediet 🛧 (Mājas).
- Izvēlieties [Setup] (lestatīšana), tad spiediet OK.
- Izvēlieties [Advanced Setup] (Paplašinātā iestatīšana) > [Version Info], tad spiediet OK.
   → Programmatūras versija ir parādīta.

## Programmatūras atjaunināšana no tīkla

- 1. Sagatavojiet Inteneta savienojumu (skatiet nodaļu 'Datoru tīkla un Inteneta pieslēgšana').
- 2. Spiediet 🛧 (Mājas) un izvēlieties [Setup].
- Izvēlieties [Advanced Setup] > [Software Update] > [Network Setup] (tīkla iestatīšana).
  - → Ja tiek atrasts pajaunināšanas fails, tiek prasīts sākt vai atcelt atjaunināšanu.
- Sekojiet norādījumiem TV ekrānā, lai apstiprinātu atjaunināšanas darbību.
  - Kad programmatūras atjaunināšana ir pabeigta, atskaņotājs automātiski pārslēdzas gaidīšanas režīmā un atkal ieslēdzas.
  - Ja tā nenotiek, atvienojiet strāvas vadu uz dažām sekundēm un atkal pievienojiet to.

#### Piezīme

 Ja mājas kinozālei neizdodas pieslēgties Philips serverim, spiediet 

 (Mājas) un izvēlieties [Setup] > [Network Setup] (tīkla iestatīšana) > [Network Installation] (Tīkla instalēšana), lai iestatītu sakaru tīklu.

## Programmatūras atjaunināšana USB ierīces

- 1. Meklējiet jaunāko programmatūras versiju www.philips.com/support.
  - Atrodiet Jūsu modeli un klikšķiniet uz sadaļas 'software&drivers'.
- 2. Jūsu USB atmiņas ierīcē izveidojiet mapi, sauktu 'UPG'.
- 3. Lejupielādējiet programmatūru 'UPG' mapē.
- 4. Atarhivējiet programmatūru 'UPG' mapi.
- 5. Pievienojiet USB ierīci mājas kinozālei.
- 6. Spiediet 🛧 (Mājas) un izvēlieties [Setup].
- Izvēlieties [Advanced Setup] > [Software Update] > [USB] (USB).
- 8. Sekojiet norādījumiem TV ekrānā, lai apstiprinātu atjaunināšanu.
  - Kad programmatūras atjaunināšana ir pabeigta, atskaņotājs automātiski pārslēdzas gaidīšanas režīmā un atkal ieslēdzas.
  - Ja tā nenotiek, atvienojiet strāvas vadu uz dažām sekundēm un atkal pievienojiet to.

### Uzmanību

 Neatvienojiet strāvu un neatvienojiet USB atmiņas ierīci, kamēr notiek programmatūras atjaunināšana, jo tā var tikt bojāta mājas kinozāle.

## ... IESTATĪJUMU REGULĒŠANA

- [Disc Menu] (diska izvēlne): Izvēlas valodu diska izvēlnei.
- [Parental Control] (vecāku kontrole):Liedz piekļuvi diskiem, kas ierakstīti ar novērtējumu. Lai atļautu visu disku atskaņošanu, neņemot vērā novērtējuma līmeni, izvēlieties '8'.
- [Screen Saver] (ekrāna saudzētājs): leslēdz vai izslēdz ekrāna saudzētāja režīmu. Ja ieslēgts, ekrāns pārslēdzas gaidīšanas režīmā pēc 10 minūšu bezdarbības (piemēram, pauzes vai stop režīma).
- [Auto Subtitle Shift] (Automātiska subtitru pacelšana): leslēdz vai izslēdz automātisku subtitru pacelšanu. Ja izslēgta, subtitru pozīciju automātiski regulē, lai subtitri būtu piemēroti TV ekrānam.
- [Change Password] (Paroles nomaiņa): lestata vai maina paroli ierobežoto disku skatīšanai. Ja parole nav iestatīta vai ir aizmirsta, ievadiet '0000'.
- [Display Panel] (displeja panelis): Izvēlas spilgtuma līmeni priekšējā paneļa displejam.
- [Auto Standby] (automātisks gaidīšanas režīms): leslēdz vai izslēdz automātisku gaidīšanas režīmu. Ja ieslēgts, mājas kinozāle pārslēdzas gaidīšanas režīmā pēc 30 minūšu bezdarbības (piemēram, pauzes vai stop režīmā).
- [VCD PBC]: leslēdz vai izslēdz VCD/SVCD ar PBC (atskaņošanas kontroli) satura izvēlni.
- [Sleep Timer] (izslēgšanās taimeris): Šis izslēgšanās taimeris ļauj pārslēgt ierīci gaidīšanas režīmā pēc izvēlēta laika perioda.
- 5. Spiediet OK, lai apstiprinātu Jūsu izvēli.

#### Piezīme

- Ja izvēlētā valoda nav pieejama diskā, mājas kinozāle lietos diska noklusēto valodu.
- Subtitru pacelšanas iezīme ir pieejama tikai tad, ja iestatījums [TV Display] ir režīmā [21:9 Cinema], un TV atbalsta šo iezīmi.

### Paplašināto iestatījumu maiņa

- 1. Spiediet 🛧 (Mājas).
- Izvēlieties [Setup] (lestatīšana) , tad spiediet OK.
- 3. Izvēlieties [Advanced Setup] (Paplašinātā iestatīšana), tad spiediet OK.
- 4. Izvēlieties un regulējiet šādus iestatījumus:
  - [BD-Live security] (BD-LIVE drošība): liedz vai atļauj interneta piekļuvi BD-LIVE programmai.
  - [Enhanced Audio] (Paplašinātais Audio): leslēdz vai izslēdz audio apstrādi pie skaļruņu izejas.
  - [Software Update] (programmatūras atjaunināšana): Izvēlas atjaunināt šī atskaņotāja programmatūru no sakaru tīkla vai no USB atmiņas ierīces.
  - [Clear Memory] (dzēst atmiņu): Dzēš lokālo atmiņu, dzēš BD-Live failus, ko iepriekš esat lejupielādējuši. Ja lietojat USB atmiņas ierīci, lokālās atmiņas mape ir 'BUDA'.
  - [DIVX @\_VOD code] (kods): Parāda DivX VOD reģistrācijas kodu mājas kinozālei..
  - [Version Info] (Versijas informācija): Parāda šīs ierīces programmatūras versiju.
  - [Restore Default Settings] (atjaunot noklusētos iestatījums): Atiestata visus šīs ierīces iestatījumus uz rūpnīcā definētajiem noklusētās vides iestatījumiem.
- 5. Spiediet OK, lai apstiprinātu Jūsu izvēli.

#### Piezīme

- Jūs nevarat ierobežot Interneta piekļuvi komerciālajiem Blu-ray diskiem.
- Pirms iegādājaties DivX video un atskaņojat to ar mājas kinozāli, reģistrējiet šo mājas kinozāli vietnē www.divx.com/vod, lietojot DivX VOD kodu.
- Jūs nevarat atiestatīt vecāku kontroles iestatījumu noklusētās vides iestatījumā.

## 4. JŪSU MĀJAS KINOZĀLES PIEVIENOŠANA

Šī nodaļa palīdz Jums pievienot mājas kinozāli pie TV un citām ierīcēm. Mājas kinozāles pamat savienojumi ar tās piederumiem ir aprakstīti 'ātrā starta padomdevējā'. Visaptverošu interaktīvu ceļvedi meklējiet *www.connectivityguide.philips.com*.

## Piezīme

- Preces identifikācijai un strāvas padeves rādītājiem skatīt tipa plāksnīti preces apakšā vai mugurpusē.
- Pirms jebkādu savienojumu veikšanas vai maiņas, pārliecinieties, ka visas ierīces ir atvienotas no strāvas.

## Savienojumi

#### Savienojumi priekšpusē

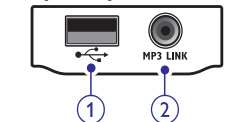

#### 1. •↔ USB

• Audio, video vai attēlu ieeja no USB atmiņas ierīces.

#### 2. MP3 LINK

• Audio ieeja no MP3 atskaņotājam.

#### Savienojumi aizmugurē

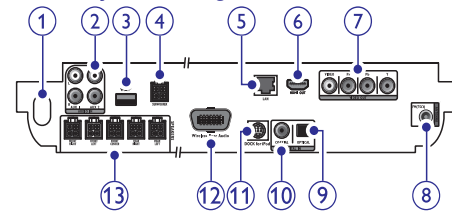

#### 1. AC MAINS ~

Pievienošanai pie strāvas padeves.

#### 2. AUDIO IN - AUX 1/ AUX 2

• Pievienošanai pie TV vai analogās ierīces analogās audio izejas.

#### 3. Wi-Fi®

 Pievienošanai pie bezvadu USB adaptera (Modelis: Philips WUB1110, iegādājams atsevišķi).

#### 4. SUBWOOFER

 Pievienošanai komplektā iekļautajam zemo frekvenču skaļrunim.

#### 5. LAN

 Pieslēgšanai pie platjoslas modema vai maršrutētāja LAN ieejas

#### 6. HDMI OUT

Pievienošanai pie TV HDMI ieejas.

#### 7. VIDEO OUT

Pievienošanai pie TV video ieejas.

#### 8. ANTENNA FM 75 $\Omega$

 FM antenas pievienošanai radio signāla uztveršanai.

#### 9. DIGITAL IN - OPTICAL

• Pievienošanai Pie TV vai digitālās ierīces optiskās audio izejas.

#### 10. DIGITAL IN – COAXIAL

• Pievienošanai pie TV vai digitālās ierīces koaksiālās audio izejas.

#### 11. DOCK for iPod (Pieslēgvieta priekš iPod/)

 Philips iPod pieslēgvietas/ iPhone pievienošanai. (Tiek pārdots atseviški)

#### 12. Wireless Rear Audio

 Philips bezvadu moduļa pievienošanai (Tiek pārdots atsevišķi).

#### **13. SPEAKERS**

 Pievienošanai komplektā iekļautajiem skaļruņiem un zemo frekvenču skaļrunim.

## Pievienošana TV

Pievienojiet Jūsu mājas kinozāli tieši pie TV, izmantojot vienu no sekojošiem savienojumiem (no augstākās kvalitātes līdz pamata kvalitātei):

- 1) HDMI
- 2) Komponentu video
- 3) Saliktais video

#### lespēja 1: TV pievienošana, izmantojot HDMI

#### Piezīme

- Ja Jūsu HDTV ir DVI kontakts, pievienojiet, izmantojot HDMI/DVI adapteri.
- Ja Jūsu TV ir saderīgs ar EasyLink HDMI CEC, kontrolējiet mājas kinozāli un TV ar vienu tālvadības pulti (skatīt 'EasyLink iestatīšana').

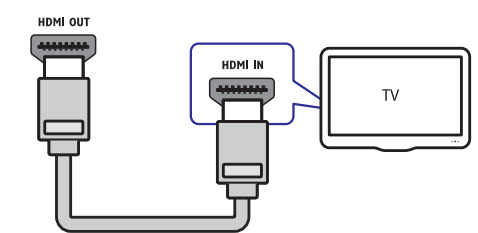

#### lespēja 2: TV pievienošana, izmantojot YPbPr video (komponentu video)

#### Piezīme

• Komponentu video vads vai kontakts var būt apzīmēts kā **Y Cb Cr** vai **YUV**.

(Vads nav iekļauts komplektā)

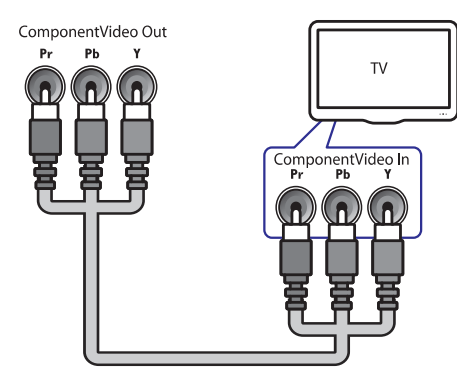

lespēja 3: TV pievienošana, izmantojot salikto video (CVBS)

#### Piezīme

 Kompozītu video vads vai kontakts var būt apzīmēts kā AV IN, VIDEO IN, COMPOSITE vai BASEBAND.

#### (Vads nav iekļauts komplektā)

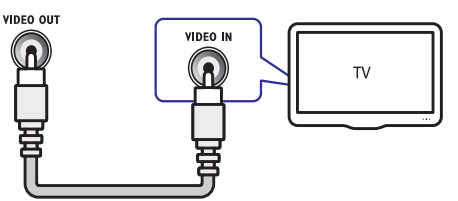

## Audio pievienošana no TV vai citām ierīcēm

Lietojiet Jūsu mājas kinozāli, lai atskaņotu audio no Jūsu TV vai citām ierīcēm, kā kabeļa kastīte. Izvēlieties kādu no sekojošiem savienojumiem.

## 🔆 Padoms

• Atkārtoti spiediet taustiņu **AUDIO SOURCE**, lai izvēlētos savienojuma audio izeju.

#### lespēja 1: Audio pievienošana, izmantojot analogos audio vadus

(Vads nav iekļauts komplektā)

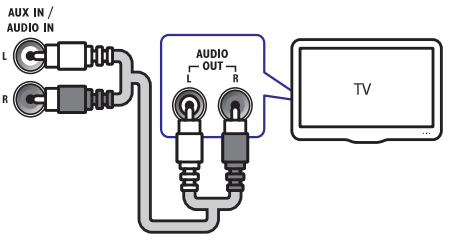

## ... IESTATĪJUMU REGULĒŠANA

### Piezīme

- lestatījumu, kas saistīti ar HDMI, regulēšanai, Jūsu TV jābūt pieslēgtam, izmantojot HDMI savienojumu.
- Nakts režīms ir pieejams tikai Dolby kodētiem DVD un Blu-ray diskiem (modeļiem, kas atbalsta Blu-ray atskaņošanu).

## Tīkla iestatīšana

- 1. Spiediet 🛧 (Mājas).
- Izvēlieties [Setup] (lestatīšana) , tad spiediet OK.
- 3. Izvēlieties [Network Setup] (Tīkla iestatīšana), tad spiediet OK.
- 4. Izvēlieties un regulējiet šādus iestatījumus:
  - [Network Installation] (Tikla uzstādīšana): Sāk vadu (Ethernet) vai bezvadu iestatīšanu. Izpildiet pamācības, lai uzstādītu tīkla savienojumu.
  - [View Network Settings] (Apskatīt tīkla iestatījumus): Parāda pašreizējā tīkla statusa informāciju.
  - [View Wireless Settings] (Apskatīt bezvadu iestatījumus): Parāda pašreizējos Wi-Fi iestatījumus.
  - [Net TV User Location] (Net TV lietotāja atrašanās vieta): Izvēlas atrašanās vietu piekļūšanai pie Net TV satura un servisiem.
  - [Clear Net TV Memory] (Dzēst Net TV atmiņu): Dzēš Net TV atmiņu, dzēš Net TV pārlūka īslaicīgi lejupielādētus failus (piemēram, sīkdatnes).
- 5. Spiediet **OK**, lai apstiprinātu Jūsu izvēli.

## EasyLink iestatīšana

- 1. Spiediet 🛧 (Mājas).
- Izvēlieties [Setup] (lestatīšana), tad spiediet OK.
- 3. Izvēlieties [EasyLink Setup] (EasyLink iestatīšana), tad spiediet OK.
- 4. Izvēlieties un regulējiet šādus iestatījumus:
  - [EasyLink]: leslēdz vai izslēdz EasyLink iezīmi.

- [One Touch Play] (Viena-pieskāriena atskaņošana): leslēdz vai izslēdz iezīmi "atskaņošana ar vienu pieskārienu". Ja aktivizēts, Jūs varat lietot tālvadības pulti, lai sāktu atskaņošanu no USB atmiņas ierīces, kas pieslēgta mājas kinozālei, un TV tiks ieslēgts uz pareizo kanālu.
- [**One touch Standby**] (Sistēmas pārslēgšana gaidīšanas režīmā ar vienupieskārienu): Ieslēdz vai izslēdz iezīmi "Sistēmas pārslēgšana gaidīšanas režīmā ar vienu pieskārienu". Ja aktivizēts, mājas kinozāli var pārslēgt gaidīšanas režīmā ar TV ierīces vai citas pieslēgtas HDMI CEC ierīces tālvadības pulti.
- [System Audio Control] (Sistēmas Audio Vadība): leslēdz vai izslēdz iezīmi "Sistēmas Audio Vadība". Ja aktivizēts, izpildiet TV redzamās pamācības, lai pareizi piesaistītu pieslēgtās ierīces mājas kinozāles audio savienojumiem. Mājas kinozāle automātiski pārslēdzas uz pieslēgtās ierīces audio avotu.
- [Audio Input Mapping] (Audio leejas piešķiršana): atjaunina audio ieeju piešķiršanu, ja jaunas ierīces ir pieslēgtas mājas kinozālei.
- 5. Spiediet OK, lai apstiprinātu Jūsu izvēli.
  - Piezīme

=

 Pieslēgtajām ierīcēm ir jābūt pieslēgtām, lietojot HDMI savienotāju, un tām jābūt ieslēgtām.

## Priekšrocību iestatījumu maiņa

- 1. Spiediet 🛧 (Mājas).
- 2. Izvēlieties [Setup] (lestatīšana), tad spiediet OK.
- 3. Izvēlieties [Preference Setup] (Priekšrocību iestatīšana), tad spiediet OK.
- 4. Izvēlieties un regulējiet šādus iestatījumus:
  - [Menu Language] (Izvēlnes valoda): Izvēlas displeja-uz-ekrāna valodu.
  - [Audio]: Izvēlas audio valodu diska atskaņošanai.
  - [Subtitle] (subtitri): Izvēlas subtitru valodu diska atskaņošanai.

## 6. IESTATĪJUMU REGULĒŠANA

Šī nodaļa palīdz Jums mainīt mājas kinozāles iestatījumus.

#### Uzmanību

 Daudzi no šiem iestatījumiem jau ir konfigurēti ar labākajām vērtībām šai mājas kinozālei. Ja Jums nav noteikts iemesls mainīt iestatījumu, ir labāk to atstāt tādu, kāds tas ir.

## Piekļuve iestatīšanas izvēlnei

- 1. Spiediet 🛧 (Mājas).
- 2. Izvēlieties [Setup] (lestatīšana) , tad spiediet OK.
  - Iestatīšanas izvēlne parādās.
- Izvēlēties iestatīšanas izvēlni, tad spiediet taustiņu OK. Informācijai par Jūsu mājas kinozāles iestatījumu maiņu, skatīt nākamās nodaļas.
- Spiediet taustiņu ⊅ (Atgriezties), lai atgrieztos iepriekšējā izvēlnē, vai spiediet taustiņu ♣, lai aizvērtu izvēlni.

#### Piezīme

 Jūs nevarat mainīt iestatījumus, kas ir pelēkā krāsā.

## Video iestatījumu maiņa

- 1. Spiediet 🛧 (Mājas).
- 2. Izvēlieties [Setup] (lestatīšana) , tad spiediet OK.
- 3. Izvēlieties [Video Setup], tad spiediet OK.
- 4. Izvēlieties un regulējiet šādus iestatījumus:
  - [TV Display] (TV displejs): Izvēlas attēla parādīšanas formātu, lai tas būtu piemērots TV ekrānam.
  - [HDMI Video]: Izvēlas HDMI video izšķirtspēju.
  - [HDMI Deep Colour] (HDMI dziļās krāsas): Parāda krāsas ar vairāk ēnām un piesātinājumu, ja video saturs ir ierakstīts ar Dziļo krāsu iezīmi, un TV atbalsta šo iezīmi.
  - [Component Video] (komponentu video) Izvēlas komponentu video izejas

izšķirtspēju. Pret kopēšanu aizsargātus DVD var parādīt tikai 480p/576p vai 480i/ 576i.

- [Picture Settings] (Attēla iestatījumi): Izvēlas kādu no iepriekš noteiktajiem attēla krāsu iestatījumiem.
- 5. Spiediet **OK**, lai apstiprinātu Jūsu izvēli.

#### Piezīme

- Labākais iestatījums tiek automātiski izvēlēts TV ierīcei. Ja Jums nepieciešams mainīt iestatījumu, pārliecinieties, vai TV atbalsta jauno iestatījumu.
- lestatījumu, kas saistīti ar HDMI, regulēšanai, Jūsu TV jābūt pieslēgtam, izmantojot HDMI savienojumu.
- lestatījumu, kas saistīti ar progresīvo vai komponentu video, TV ir jābūt pieslēgtam caur Komponentu Video.

## Audio iestatījumu maiņa

- 1. Spiediet 🛧 (Mājas).
- 2. Izvēlieties [Setup] (lestatīšana) , tad spiediet OK.
- 3. Izvēlieties [Audio Setup], tad spiediet OK.
- 4. Izvēlieties un regulējiet šādus iestatījumus:
  - [Night Mode] (Nakts režīms): Izvēlas klusu vai pilnu dinamisko skaņu. Nakts režīmā augsta skaļuma toņi tiek samazināti un zema skaļuma toņi, piemēram, runa, tiek palielināti līdz dzirdamam līmenim.
  - [HDMI Audio] (HDMI Audio): leslēdz vai izslēdz HDMI audio izeju TV ierīcei.
  - [360Sound Stup] (360 grādu skaņas iestatīšana): Pamata 360 grādu skaņas iestatīšana. Šis iestatījums izpilda tikai akustisko un aizmugurējo skaļruņu novietojuma iestatīšanu, kas ir minimālā prasība 360 grādu skaņas sistēmai.
  - [Speaker Setup] (Skaļruņu iestatīšana): lestata skaļuma līmeni un attālumu katram skaļrunim, lai panāktu labāko iespējamo telpisko skaņu, kas atbilst Jūsu istabas iekārtojumam.
- 5. Spiediet OK, lai apstiprinātu Jūsu izvēli.

## .. JŪSU MĀJAS KINOZĀLES PIEVIENOŠANA

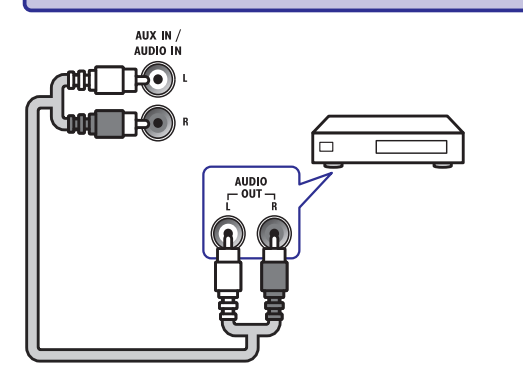

lespēja 2: Audio pievienošana, izmantojot koaksiālo vadu

#### Piezīme

 Digitālais koaksiālais vads vai kontakts var būt apzīmēts kā COAXIAL/ DIGITAL OUT vai SPDIF OUT.

(Vads nav iekļauts komplektā)

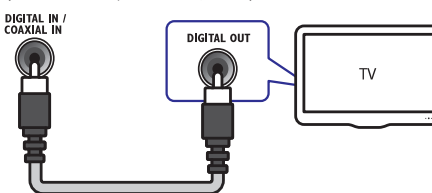

lespēja 3: Audio pievienošana, izmantojot digitāli optisko vadu

## 📑 Piezīme

 Digitālais optiskais vads vai kontakts var būt apzīmēts kā SPDIF OUT vai OPTICAL OUT.

#### (Vads nav iekļauts komplektā)

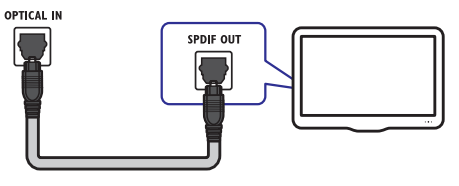

## Bezvadu moduļa pievienošana

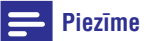

 Ja bezvadu modulis ir pievienots un ieslēgts, skaņa no mājas kinozāles aizmugurējiem skaļruņiem tiks atslēgta un pārraidīta uz bezvadu telpiskās skaņas skalruniem.

#### (Bezvadu modulis nav iekļauts komplektā)

WIRELESS REAR AUDIO

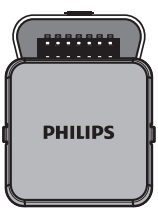

## Datoru tīkla un Interneta pievienošana

Pieslēdziet mājas kinozāli pie datoru tīkla un baudiet:

 Multimēdiju saturu, kas iztverts no Jūsu datora

Skatieties fotogrāfijas, atskaņojiet mūziku un skatieties video failus, kas iztverti no Jūsu datora (skatiet nodaļu 'Atskaņošana no datora (DLNA Network Link)')

- Net TV
   Jūs varat pārlūkot Net TV servisus (skatiet
   nodaļu 'Net TV pārlūkošana').
- Programmatūras atjaunināšana Atjauniniet mājas kinozāles programmatūru caur sakaru tīklu (skatiet nodaļu 'Programmatūras atjaunināšana no sakaru tīkla').

#### Kas jums nepieciešams:

- Sakaru tīkla maršrutētājs (ar DHCP atļautu).
- Dators ar instalētu mēdiju servera programmatūru (skatiet nodaļu 'Mēdiju servera programmatūras iestatīšana'). Datoram ir jābūt pieslēgtam pie sakaru tīkla maršrutētāja ar vadu vai bezvadu sakaru tīkla savienojumu.
- Sakaru tīkla vads (RJ45 taisnais kabelis).
- Net TV iezīmei un programmatūras atjauninājumiem, pārliecinieties, ka sakaru tīkla maršrutētājam ir piekļuve Internetam, un tam nav uzstādīti 'ugunsmūri' vai citas drošības sistēmas.

### Brīdinājums

 lepazīstieties ar sakaru tīkla maršrutētāja, mēdiju servera programmatūru un sakaru tīklošanas principiem, pirms mēģināt pieslēgt mājas kinozāli datora sakaru tīklam. Ja nepieciešams, izlasiet dokumentāciju, kas attiecas uz sakaru tīkla komponentēm. Philips nav atbildīgs par zudumiem, bojājumiem vai datu zudumiem.

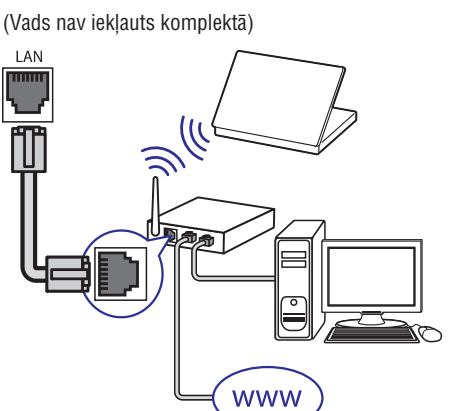

## Bezvadu USB adaptera pievienošana

legādājieties bezvadu USB adapteri (modelis: PHILIPS WUB 1110) un iestatiet bezvadu tīklu (skatiet nodaļu 'Tīkla savienojuma uzstādīšana').

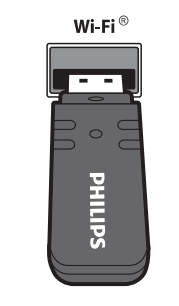

## ... JŪSU MĀJAS KINOZĀLES LIETOŠANA

## Philips EasyLink iezīmes lietošana

Jūsu Mājas Kinozāles Sistēma atbalsta Philips EasyLink funkciju, kas lieto HDMI CEC protokolu. EasyLnk- atbalstošas ierīces, kas pievienotas ar HDMI savienotājiem var tikt kontrolētas ar vienu tālvadības pulti.

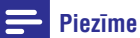

• Philips negarantē 100% savienojamību ar visām HDMI CEC ierīcēm.

- Ieslēdziet HDMI CEC darbības uz Jūsu TV un citām pieslēgtajām ierīcēm. Papildus informācijai skatīt Jūsu TV vai pieslēgto ierīču lietošanas pamācību.
- 2. Spiediet taustiņu 🛧 (Mājas).
- Izvēlieties [Setup] (lestatīšana), tad spiediet OK.
- Izvēlieties punktu [EasyLink Setup] (EasyLink iezīmes iestatīšana) > [EasyLink], tad spiediet OK.
- 5. Izvēlieties [On] (leslēgts), tad spiediet OK.
- 6. Tagad Jūs varat izbaudīt kādu no šīm Philips EasyLink vadībām.

## [One Touch Play] (Viena-pieskāriena atskaņošana)

Diska atskaņošanas laikā, TV tiks ieslēgts uz pareizo kanālu.

#### [One touch Standby] (Sistēmas pārslēgšana gaidīšanas režīmā ar vienu-pieskārienu)

Nospiežot un turot taustiņu <sup>(1)</sup> (Gaidīšanas režīms), visas pieslēgtās HDMI CEC ierīces (ja tās atbalsta gaidīšanas režīmu ar vienu pieskārienu) vienlaicīgi pārslēdzas gaidīšanas režīmā.

#### [System Audio Control] (Sistēmas Audio Vadība)

Ja Jūs veicat atskaņošanu uz ierīces, kuras audio izeja ir piesaistīta mājas kinozālei, mājas kinozāle automātiski pārslēdzas uz pieslēgtās ierīces audio avotu.

Lai lietotu viena- pieskāriena audio, ieslēdziet šo iezīmi un izpildiet TV redzamās pamācības, lai pareizi piesaistītu pieslēgtās ierīces mājas kinozāles audio savienojumiem.

#### [Audio Input Mapping] (Audio leejas piešķiršana)

Atjaunina audio ieeju piešķiršanu, ja jaunas ierīces ir pieslēgtas mājas kinozālei.

#### Piezīme

- AM un digitālais radio netiek atbalstīts.
- Ja neviens stereo signāls netiek uztverts, vai, ja mazāk nekā piecas stacijas tiek uztvertas, jums tiek lūgts atkārtot radio staciju instalēšanu.
- Lai nodrošinātu labāku uztveršanu, novietojiet antenu pēc iespējas tālāk no TV un citiem starojuma avotiem.

## Audio atskaņošana no TV vai citām ierīcēm

Atkārtoti spiediet taustiņu **AUDIO SOURCE**, lai izvēlētos audio izeju no pieslēgtās ierīces.

## Atskaņošana no MP3 atskaņotāja

Pievienojiet un atskaņojiet audio failus no MP3 atskaņotāja vai citām ārējām audio ierīcēm.

- 1. Pievienojiet MP3 atskaņotāju mājas kinozālei.
- Atkārtoti spiediet taustiņu AUDIO SOURCE, līdz displejā parādās indikācija 'MP3 LINK'.
- 3. Lietojiet taustiņus uz Jūsu MP3 atskaņotāja, lai izvēlētos un atskaņotu audio failus.

### Atskaņošana no iPod vai iPhone

Pievienojot un uzstādot Philips iPod/ iPhone pieslēgvietu, Jūs varat lietot mājas kinozāli, lai atskaņotu mediju failus no Jūsu iPod vai iPhone, tajā skaitā mūziku, filmas un attēlus.

#### Piezīme

- Philips iPod/ iPhone pieslēgvieta tiek pārdota atsevišķi.
- iPod pieslēgvietu Jūs varat izmantot iPod lādēšanai laikā, kad mājas kinozāle ir iPod režīmā.

#### iPod vai iPhone pieslēgšana

- Pieslēdziet pieslēgvietu mājas kinozālei un pievienojiet dzelteno saliktā video vadu no pieslēgvietas pie TV. Sīkākas informācijas iegūšanai, skatiet ātrā Starta padomdevēju, kas iekļauts pieslēgvietas komplektā.
- Ieslēdziet iPod vai iPhone un ievietojiet to pieslēgvietā.
- Uz mājas kinozāles tālvadības pults spiediet

   (Mājas), tad izvēlieties [Browse iPod] (Pārskatīt iPod), tad spiediet OK.

#### Mūzikas klausīšanās

- Pieslēdziet Jūsu iPod vai iPhone (skatiet nodaļu 'iPod vai iPhone pieslēgšana').
- Uz mājas kinozāles tālvadības pults spiediet DOCK for iPod.
  - → Atskaņojamie saraksti ir parādīti TV ekrānā.
- 3. Spiediet Navigācijas taustiņus un OK, lai izvēlētos un atskaņotu celiņus.

#### Video vai slīdrādes skatīšanās

#### Piezīme

- Uz iPod, ieslēdziet TV ON iestatījumu.
- Uz iPhone, izvēlieties iespēju TV Out.
- Pieslēdziet Jūsu iPod vai iPhone (16. lpp. skatiet nodaļu 'iPod vai iPhone pieslēgšana')
- Pieslēdziet TV AV/ VIDEO avotam (atbilstoši dzeltenajam saliktā video vadam).
  - → TV ekrāns paliek tumšs.
- Pārskatiet saturu iPod vai iPhone ekrānā, lai izvēlētos video vai fotogrāfijas.
- Spiediet ► (Atskaņot), lai atskaņotu video un forogrāfijas.
  - → Attēli ir parādīti TV ekrānā.iespējas tālāk no TV un citiem starojuma avotiem.

## 5. JŪSU MĀJAS KINOZĀLES LIETOŠANA

Šī nodaļa palīdz Jums lietot mājas kinozāli mediju atskaņošanai no dažādiem avotiem.

## Pirms darbības sākšanas

Pārliecinieties, ka:

- Ir veikti visi nepieciešamie savienojumi kā aprakstīts Ātrā starta padomdevējā un Lietošanas pamācībā.
- Ir pabeigta pirmās reizes iestatīšana. Pirmās reizes iestatīšana parādās, kad pirmo reizi ieslēdzat mājas kinozāli. Ja Jūs iestatīšanu nepabeidzat, Jums to lūdz izdarīt katru reizi, kad ieslēdzat mājas kinozāli.
- TV ir pārslēgts uz pareizo avotu šai mājas kinozālei.

## Piekļūšana mājas izvēlnei

Mājas izvēlne dod Jums iespēju viegli piekļūt pieslēgtajām ierīcēm, audio un video iestatījumiem un citām iezīmēm.

- 2. Spiediet navigācijas taustiņus un **OK**, lai izvēlētos nosekojošā:
  - **[play disc]** (atskaņot disku): Sāk diska atskaņošanu.
  - [Browse USB] (pārlūkot USB): piekļūst pieslēgtās USB atmiņas ierīces satura pārlūkam.
  - [Browse iPod] (pārlūkot iPod): piekļūst pieslēgtā iPod vai iPhone satura pārlūkam.
  - [Browse PC] (pārlūkot datoru): piekļūst pieslēgtā datoru sakaru tīkla satura pārlūkam.
  - [Browse NetTV] (pārlūkot NetTV): piekļūst Net TV.
  - [Setup] (lestatīšana): Piekļūst izvēlnēm attēla, skaņas vai citu iestatījumu maiņai.
  - [User Manual] (Lietošanas pamācība): leslēdz elektronisko lietošanas pamācību.

### Skaņas izvēle

Šī nodaļa palīdz Jums izvēlēties ideālu skaņu Jūsu video vai mūzikai.

- 1. Spiediet 000 (Skaņas iespējas).
- 2. Spiediet navigācijas taustiņus (pa kreisi/ pa labi), lai piekļūtu skaņas iespējām.

#### Skaņas iestatījums Apraksts

| Automātiskais<br>skaļums (AUTO<br>VOLUME) | lestata nemainīgu izejas<br>signālu skaļruņu izejai. Šī<br>iespēja ir labākā TV audio<br>ieejai, kur reklāmu signāla<br>līmenis parasti ir augstāks nekā<br>saturam. |
|-------------------------------------------|----------------------------------------------------------------------------------------------------|
| Skaņa (SOUND)                             | Izvēlas skaņas režīmu.                                                                                                    |
| Telpiskā skaņa<br>(SURROUND)              | Izvēlas telpisko skaņu vai<br>stereo skaņu.                                                                                                    |
| Diskanta skaņas<br>(TREBLE)               | Regulē augsto frekvenču izeju.                                                                                                    |
| Vidējais (MID)                            | Regulē vidējo frekvenču izeju.                                                                                                    |
| Zemās frekvences<br>(BASS)                | Regulē zemo frekvenču izeju.                                                                                                    |
| Audio<br>sinhronizēšana<br>(AUDIO SYNC)   | Aizkavē audio, lai tas saskanētu<br>ar video.                                                                                                    |

- 3. Izvēlieties iespēju, tad spiediet OK.
- Spiediet D (Atgriezties), lai izietu no izvēlnes. Ja Jūs nenospiežat taustiņu piecu sekunžu laikā, ierīce automātiski iziet no izvēlnes.

#### Automātiskā skaļuma maiņa

Izvēlieties skaļuma izejas līmeni no Jūsu TV vai citām ierīcēm uz Jūsu mājas kinozāli.

- 1. Spiediet OLO (Skaņas iespējas).
- 2. Izvēlieties AUTO VOLUME (automātiskais skaļums), tad spiediet OK.
- 3. Spiediet navigācijas taustiņus (augšup/ lejup), lai izvēlētos **ON** (ieslēgt) vai **OFF** (izslēgt).
- 4. Spiediet OK, lai apstiprinātu Jūsu izvēli.

#### Skaņas režīma maiņa

Izvēlieties iepriekš noteiktus skaņas režīmus, lai skaņa atbilstu Jūsu video vai mūzikai.

- 1. Spiediet OLO (Skaņas iespējas).
- 2. Izvēlieties SOUND (skaņa), tad spiediet OK.
- 3. Spiediet navigācijas taustiņus (augšup/ lejup), lai izvēlētos kādu no šiem iestatījumiem:
  - ACTION/ ROCK: Pastiprināts zemais un augstais diapazons. Ideāls iestatījums trilleriem un roka vai pop-mūzikai.
  - DRAMA/ JAZZ: Skaidrs vidējais un augstais diapazons. Piemērots džeza mūzikai un drāmu skatīšanai.
  - GAMING/ PARTY: Vidējs zemais diapazons un spēcīgs vidējais diapazons. Ideāls iestatījums video spēlēm un ballītēm.
  - CONCERT/ CLASSIC: Neitrālas skaņas režīms. Ideāls klasiskās mūzikas vai dzīvā koncerta skatīšanai.
  - SPORTS: Mērens vidējais diapazons un telpiskās skaņas efekts skaidram vokālam un reāla sporta notikuma atmosfērai.
  - **NEWS:** Pastiprināts vidējais diapazons skaidram vokālam un runai.
- 4. Spiediet OK, lai apstiprinātu Jūsu izvēli.

#### Telpiskās skaņas režīma maiņa

Pieredziet visaptverošu audio pieredzi ar telpiskās skaņas režīmiem.

- 1. Spiediet DID (Skaņas iespējas).
- 2. Izvēlieties **SURROUND** (telpiskā skaņa), tad spiediet **OK**.
- Spiediet navigācijas taustiņus (pa kreisi/ pa labi), lai izvēlētos kādu no šiem iestatījumiem:
  - 362SOUN: 9.1 telpiskās skaņas režīms, vislabākajam kino iespaidam.
  - 360SOUND STEREO: Paplašināts stereo režīms ar 4,1 kanāliem.
  - STEREO: Divu kanālu stereo skaņa. Ideāla, lai klausītos mūziku.
  - MULTI-CH: Tradicionālie 5.1 kanāli atslābinošākai kino skatīšanai.
- 4. Spiediet **OK**, lai apstiprinātu Jūsu izvēli.

## Diskanta frekvenču, vidējo frekvenču vai zemo frekvenču maiņa

Mainiet augsto frekvenču (diskanta skaņu), vidējo frekvenču (mid) vai zemo frekvenču (basu) iestatījumus mājas kinozālei, lai tie atbilstu Jūsu video vai mūzikai.

- 1. Spiediet OLO (Skaņas iespējas).
- Izvēlieties TREBLE (diskanta frekvences), MID ((vidējās frkevences) vai BASS (zemās frekvences), tad spiediet OK.
- Spiediet navigācijas taustiņus (augšup/ lejup), lai noregulētu frekvenču līmeni.
- 4. Spiediet OK, lai apstiprinātu Jūsu izvēli.

## Audio sinhronizēšana ar video atskaņošanu

Ja audio un video nav sinhronizēti, Jūs varat kavēt audio, lai tas atbilstu video.

- 1. Spiediet 000 (Skaņas iespējas).
- 2. Izvēlieties AUDIO SYNC (skaņa), tad spiediet OK.
- Spiediet navigācijas taustiņus (augšup/ lejup), lai sinhronizētu audio ar video.
- 4. Spiediet OK, lai apstiprinātu Jūsu izvēli.

### Diska atskaņošana

Jūsu mājas kinozāle var atskaņot plašu disku klāstu, sākot ar video, audio un pat jauktu mediju diskiem (piemēram, CD-R, kas satur JPEG attēlus un MP3 mūziku).

- 1. levietojiet disku mājas kinozālē.
- 2. Mājas izvēlnē spiediet DISC vai izvēlieties [Play disc] (atskaņot disku) un spiediet OK.
  - Diska atskaņošana sākas, vai diska galvenā izvēlne parādās.
- 3. Atskaņošanas vadībai lietojiet sekojošus taustiņus:

## ... JŪSU MĀJAS KINOZĀLES LIETOŠANA

#### lecienīto Net TV lapu atzīmēšana.

Jūs varat atzīmēt Net TV lapas vai servisus, kā iecienītus, vieglai piekļuvei.

- Net TV režīmā ejiet uz [Mark favourites] (Atzīmēt iecienītos), tad spiediet OK.
- Pārvietojieties uz Net TV web lapu vai servisu, tad spiediet OK, lai atzīmētu. Lai atceltu iecienītā punkta atzīmi, atkal spiediet OK.
- 3. Izvēlieties [Done], tad spiediet OK.

#### Pārlūkošanas vēstures dzēšana

Dzēsiet pārlūkošanas vēsturi, lai dzēstu paroles, sīkdatnes un pārlūkošanas datus no Jūsu mājas kinozāles.

- 1. Spiediet 🛧 (Mājas)
- Izvēlieties [Setup] (lestatīšana) , tad spiediet OK.
- Izvēlieties [Network Setup] (Tīkla uzstādīšana) > [Clear Net TV Memory] (Dzēst Net TV atmiņu), tad spiediet OK.

### Radio atskaņošana

Mājas kinozāles atmiņā Jūs varat saglabāt līdz 40 radio stacijām.

- 1. Pārbaudiet, vai FM antena ir pieslēgta.
- 2. Spiediet RADIO.
  - Ja neviena radio stacija nav saglabāta, displeja panelī parādās ziņojums "AUTO INSTALL ... PRESS PLAY" (Automātiskā uzstādīšana spiediet atskaņot (PLAY)). Spiediet ► (Atskaņot).
- Spiediet šādus taustiņus, lai kontrolētu atskaņošanu:

| Taustiņš                                             | Darbība                                                                                                    |  |
|------------------------------------------------------|----------------------------------------------------------------------------------------------------|--|
| I <b>⊲</b> / ►I                                      | Izvēlas saglabāto radio staciju.                                                                                                    |  |
| <b>Navigācijas taustiņi</b><br>(pa kreisi/ pa labi). | Meklē radio staciju.                                                                                                    |  |
| ▲ ▼                                                  | Precīzi uzregulē radio staciju.                                                                                                    |  |
|                                                      | Nospiediet un turiet, lai dzēstu<br>saglabāto radio staciju.<br>Nospiediet, lai beigtu radio<br>staciju instalēšanu.                                                                                                    |  |
| 🖻 (lespējas)                                         | Manuālā programmēšana:<br>Nospiediet vienu reizi, lai<br>piekļūtu programmēšanas<br>režīmam, tad atkal spiediet<br>taustiņu, lai saglabātu radio<br>staciju. Automātiskā<br>programmēšana: Turiet<br>nospiestu piecas sekundes, lai<br>pār iestatītu radio stacijas. |  |
| RADIO                                                | Pārslēdzas starp stereo un<br>monofonisko skaņu.                                                                                                    |  |

## Atskaņošana no datora (DLNA Network Link)

Mājas kinozāle ir Digital Living Network Alliance (DLNA) sertificēts. Tas ļauj Jums caur mājas kinozāli klausīties mūziku, skatīties foto failus un skatīties video failus, kas saglabāti Jūsu datorā.

## Mēdiju servera programmatūras instalēšana

Jūsu datorā ir jābūt instalētai mēdiju servera programmatūrai, kas ir konfigurēta, lai dalītos ar mēdijiem. Sīkākas informācijas iegūšanai izlasiet mēdiju servera programmatūras pamācības.

- Pieslēdziet mājas kinozāli sakaru tīkla maršrutētājam (skatiet nodaļu 'Datoru tīkla un Inteneta pieslēgšana').
- 2. leslēdziet datoru un maršrutētāju.
- **3.** Atveriet Windows Mesia Player programmu savā datorā.
- Izvēlieties [Library] (Bibliotēka) > [Media Sharing] (Dalīties ar mēdijiem), tad izvēlietiesiestatījumus, ar kuriem vēlaties dalīties starp Jūsu mēdijiem.
- Izvēlieties [Library] (Bibliotēka) > [Add to Library] (Pievienot bibliotēkai), tad izvēlieties iestatījumus, ar kuriem vēlaties dalīties mapē, kurā saglabāti Jūsu mēdiji.
- Izvēlieties [Library] (Bibliotēka) > [Apply Media Information Changes] (Piemērot mēdiju informācijas izmaiņas), lai aktivizētu izmaiņas.

#### Multimediju satura atskaņošana

#### 🚽 Piezīme

- Pirms multimediju satura atskaņošanas no datora pārliecinieties, vai mājas kinozāle ir pieslēgta Internetam, un piekļuve sakaru tīklam ir pareizi iestatīta.
- 1. Spiediet 🕇 (Mājas).
  - ➡ Mājas izvēlne parādās.
- 2. Izvēlieties [Browse PC] (Pārskatīt datoru) , tad spiediet OK.
  - └→ Satura pārlūks parādās.

- 3. Izvēlēties failu, tad spiediet taustiņu OK.
- Atskaņošanas vadībai lietojiet atskaņošanas vadības taustiņus (skatīt nodaļu 'Diska atskaņošana')

## Net TV pārlūkošana

Ar mājas kinozāli pieslēgtu Internetam, Jūs varat lietot Net TV, lai piekļūtu video, attēliem, mūzikai, informācijai, spēlēm un citiem tiešsaistes servisiem.

#### Piezīme

 Koninklijke Philips Eletronics NV nenes atbildību par saturu, ko nodrošina Net TV sarvisa nodrošinātāji.

#### Piekļūšana Net TV

#### Piezīme

- Pirms piekļūšanas Net TV, pieslēdzētiet mājas kinozāli datoru sakaru tīklam.
- Pieslēdziet mājas kinozāli sakaru tīkla maršrutētājam caur vadu vai bezvadu tīkla savienojumu (skatiet nodaļu 'Datoru tīkla un Inteneta pieslēgšana').
- 2. Uzstādiet sakaru tīklu (skatiet nodaļu 'Tīkla savienojuma uzstādīšana').
- Izvēlieties [Browse NetTV] (Pārskatīt NetTV).
   → Net TV māias lapa parādās.
- 5. Spiediet Navigācijas taustiņus, lai pārvietotos pa Net TV web lapām vai servisiem.
- 6. Spiediet OK, lai apskatītu vai izvēlētos punktu.
- Spiediet ⊃ (Atgriezties), lai atgrieztos iepriekšējā lapā, vai spiediet (Mājas), lai izietu.

## ... JŪSU MĀJAS KINOZĀLES LIETOŠANA

#### Taustiņš Darbība

Navigācijas taustiņi Pārvietojas pa izvēlnēm.

| OK                             | Apstiprina ievadi vai izvēli. |  |
|--------------------------------|-------------------------------|--|
| <ul> <li>(atskaņot)</li> </ul> | Sāk vai turpina atskaņošanu.  |  |
| II                             | Pauzē atskaņošanu.            |  |

Detail and the Yest

| -                           | Deluz alskaljusallu.                                                                                                    |
|-----------------------------|----------------------------------------------------------------------------------------------------|
| [◀ / ▶]                     | Pārlec uz iepriekšējo vai nākam<br>celiņu, nodaļu vai failu.                                                                            |
| <b>44</b> / <b>&gt;&gt;</b> | Ātri tin atpakaļ vai uz priekšu.<br>Spiediet atkārtoti, lai mainītu<br>meklēšanas ātrumu.<br>Pauzes režīmā kustība notiek<br>pa kadram. |
| ▲ / ▼                       | Rotē attēlu pret-pulksteņa<br>rādītāju virzienā vai pulksteņa-<br>rādītāju virzienā.                                                    |
| SUBTITLE                    | Izvēlas video subtitru valodu.                                                                                                    |
| 🕮 (Diska izvēlne)           | Piekļūst diska izvēlnei vai iziet<br>no tās.                                                                                            |
| 🖻 (lespējas)                | Atskaņošanas laikā piekļūst<br>plašākām atskaņošanas<br>iespējām.                                                                       |

## Bonus View uz Blu-ray lietošana

Blu-ray diski, kas atbalsta Bonus View iezīmi, (zināma arī kā Attēls – attēlā) ļauj Jums pamata iezīmes skatīšanās laikā skatīties īpašu saturu, kā direktora komentārus.

- 1. Ja nepieciešams, ieslēdziet BonusView (vai attēlu attēlā) Blu-ray diska izvēlnē.
- Galvenās iezīmes atskaņošanas laikā spiediet
   (lespējas).
  - └→ lespēju izvēlne tiek parādīta.
- Izvēlieties [PIP Selection] (izvēlēties attēls attēlā) > [PIP], tad spiediet OK.
  - PIP (Attēls attēlā) iespējas [1]/ [2] ir atkarīgas no video satura.
  - ➡ Attēls attēlā video parādās mazā logā.

- Izvēlieties [2nd Audio Languahe] (otrā audio valoda) vai [2nd Subtitle Language] (otro subtitru valoda), tad spiediet OK.
- 5. Izvēlieties atskaņojamo valodu, tad spiediet OK.

#### Piezīme

 Lai izslēgtu Bonus View (attēls- attēlā) iezīmi, spiediet ☐ (lespējas), izvēlieties [PIP Selection] (izvēlēties attēls- attēlā) > [Off] (lzslēgts), tad spiediet OK.

## Piekļūšana BD -Live uz Blu-ray

BD-Live atbalstošos Blu-ray diskos iekļauti ekskluzīvi servisi, kā filmas un citi tiešsaistes papildinājumi.

#### Tīkla savienojuma uzstādīšana

- Pieslēdziet mājas kinozāli sakaru tīkla maršrutētājam caur vadu vai bezvadu tīkla savienojumu (skatiet nodaļu 'Datoru tīkla un Inteneta pieslēgšana').
- 2. Ieslēdziet Jūsu TV un ieslēdziet pareizo avotu mājas kinozālei.
- 3. Spiediet 🕇 (Mājas).
- 4. Izvēlieties punktu [Setup] (iestatīšana) , tad spiediet OK.
- 5. Izvēlieties punktu [Network Setup] (Tīkla iestatīšana), tad spiediet taustiņu OK.
  - Vadu sakaru tīklam izvēlieties [Wired (Ethernet)] un spiediet OK.
  - Bezvadu sakaru tīklam izvēlieties [Wireless Wi-Fi)] un spiediet OK.
- 6. Sekojiet norādījumiem uz TV ekrāna, lai pabeigtu tīkla uzstādīšanu.
  - Mājas kinozāle pieslēdzas Internetam. Ja savienojums neizdodas, izvēlieties [Retry] (Mēģināt vēlreiz), tad spiediet OK.
- 7. Izvēlieties [Finish] (Beigt) , tad spiediet OK, lai izietu.

#### **BD-Live lietošana**

- Pirms BD-Live lietošanas, pārliecinieties, vai mājas kinozāle ir pieslēgta Internetam, un piekļuve sakaru tīklam ir pareizi iestatīta (skatiet nodaļu 'Datoru tīkla un Inteneta pieslēgšana').
- 2. Pieslēdziet USB atmiņas ierīci mājas kinozālei.
- Diska izvēlnē izvēlieties BD-Live ikonu , tad spiediet OK.
  - BD-Live sāk ielādēties. Ielādēšanas laiks ir atkarīgs no diska un Jūsu Interneta savienojuma.
- 4. Spiediet **navigācijas taustiņus**, lai pārvietotos pa BD-Live.
- 5. Spiediet OK, lai izvēlētos punktu.

#### 🚽 Piezīme

- BD-Live servisu apjoms ir atkarīgs no diska,
- Kad lietojat BD-Live, datiem diskā un mājas kinozālē piekļūst ar satura nodrošinātāju.
- Ja BD-Live satura lejupielādēšanai atmiņas ietilpība nav pietiekama, atbrīvojiet atmiņu.USB ierīcei jābūt FAT vai DOS formatētai un Mass Storage Class saderīgai.

## Atskaņošana no USB ierīces

Jūsu mājas kinozāle ir aprīkota ar USB savienojumu, kas ļauj apskatīt attēlus, klausīties mūziku vai skatīties filmas no USB atmiņas ierīces.

- 1. Pievienojiet USB ierīci mājas kinozālei.
- 2. Spiediet 숨 (Mājas).
  - Mājas izvēlne parādās.
- Izvēlieties [Browse USB] (Pārskatīt USB), tad spiediet OK.
  - → Satura pārlūks parādās.
- 4. Izvēlēties failu, tad spiediet taustiņu OK.
- Atskaņošanas vadībai lietojiet atskaņošanas vadības taustiņus (skatīt nodaļu 'Diska atskaņošana')

#### Piezīme

- Ja USB ierīce neietilpst kontakta vietā, lietojiet USB pagarinātāja vadu.
- Mājas kinozāle nav saderīga ar digitālajiem fotoaparātiem, kam nepieciešama datorprogramma attēlu parādīšanai.

## Citas atskaņošanas iezīmes diskam vai USB ierīcei

Vairākas paplašinātas iezīmes ir pieejamas video vai attēlu atskaņošanai no diska vai USB atmiņas ierīces.

#### Video iespēju lietošana

Piekļūstiet vairākām noderīgām funkcijām video skatīšanās laikā.

#### Piezīme

- Video iespēju pieejamība ir atkarīga no video avota.
- Spiediet ☐ (lespējas).
   ↓ Video iespēju izvēlne parādās.
- Spiediet navigācijas taustiņus un OK, lai izvēlētos un regulētu:
- [Audio Language] (Audio valoda): Izvēlas audio valodu video atskaņošanai.
- [Subtitle Language] (Subtitru valoda): Izvēlas subtitru valodu video atskaņošanai.
- [Subtitle Shift] (Subtitru pacelšana): Regulē subtitru pozīciju ekrānā.
- [Info] (Informācija): Parāda informāciju par pašreiz atskaņoto.
- [Character Set] (Zīmju komplekts): Izvēlas zīmju komplektu, kas atbalsta DivX subtitrus.
- [Time Search] (Laika meklēšana): Pārlec uz noteiktu video daļu, ievadot ainas atskaņošanas laiku.
- [2ndAudio Language] (Otrā audio valoda): Izvēlas otro audio valodu video atskaņošanai.
- [2nd Subtitle Language] (Otrā subtitru valoda): Izvēlas otro subtitru valodu video atskaņošanai.

## . JŪSU MĀJAS KINOZĀLES LIETOŠANA

- [Titles] (Virsraksti): Izvēlas noteiktu virsrakstu.
- [Chapters] (Nodaļas): Izvēlas noteiktu virsrakstu.
- [Angle List] [Leņķu saraksts): Izvēlas dažādus kameras leņķus.
- [Menus] (Izvēlnes): Parāda diska izvēlni.
- [PIP Selection] (Attēls -attēlā): Parāda attēla attēlā logu.
- [Zoom] (Mērogmaiņa): Palielina video ainu vai attēlu. Spiediet navigācijas taustiņus (pa kreisi/ pa labi), lai izvēlētos mērogmaiņas faktoru.
- [Repeat] (Atkārtot): Atkārto nodaļu vai virsrakstu.
- [Repeat A-B] (A-B segmenta atkārtošana): Atzīmē divus punktus nodaļas vai celiņa robežās atkārtotai atskaņošanai, vai izslēdz atkārtošanas režīmu.
- [Picture Settings] (Attēla iestatījumi): Izvēlas iepriekš noteiktu krāsu iestatījumu.

#### Piezīme

 Subtitru pacelšanas iezīme ir pieejama tikai tad, ja mājas kinozāles [TV Display] (TV displeja) iestatījums ir iestatīts uz [21:9 Cinema] iestatījumu, un TV atbalsta šo iezīmi.

#### Attēla iespēju lietošana

Piekļūst dažādām noderīgām funkcijām attēlu skatīšanās laikā.

- 1. Spiediet 🖻 (lespējas).
  - → Attēlu iespēju izvēlne parādās.
- Spiediet navigācijas taustiņus un OK, lai izvēlētos un regulētu:
- [Rotate +90] (Rotēt + 90): Rotē attēlu 90 grādu leņķī pulksteņa rādītāju virzienā.
- [Rotate -90] (Rotēt 90): Rotē attēlu 90 grādu leņķī pret pulksteņa rādītāju virzienā.
- [Zoom] (Mērogmaiņa): Palielina video ainu vai attēlu. Spiediet navigācijas taustiņus (pa kreisi/ pa labi), lai izvēlētos mērogmaiņas faktoru.
- [Info] (Informācija): Parāda attēla informāciju.

- [Duration per slide] (Slaida ilgums): lestata rādīšanas ātrumu katram attēlam slīdrādei.
- [Slide Animation] (Slaida animācija): Izvēlas animāciju slīdrādei.
- [Picture Settings] (Attēla iestatījumi): Izvēlas iepriekš noteiktu krāsu iestatījumu.

#### Audio iespēju lietošana

Piekļūst dažādām noderīgām funkcijām audio atskaņošanas laikā.

- Atkārtoti spiediet (lespējas), lai pārslēgtos starp šādām iespējām:
- [REPEAT TRACK] (Atkārtot celiņu): Atkārto pašreizējo celiņu.
- [REPEAT DISC] (Atkārtot disku): Atkārto visus diska vai mapes celiņus.
- [REPEAT RANDOM] (Atkārtot jauktā secībā): Atskaņo audio celiņus jauktā secībā.
- [REPEAT OFF] (Izslēgt atskaņošanu): Izslēdz atkārtošanas režīmu.

#### Muzikālas slīdrādes atskaņošana

Vienlaicīgi atskaņo mūziku un attēlus, lai izveidotu muzikālu slīdrādi. Failiem jābūt saglabātiem vienā diskā vai USB ierīcē.

- 1. Izvēlieties mūzikas celiņu un spiediet taustiņu OK.
- 2. Spiediet taustiņu 5 (Atgriezties), lai atgrieztos attēlu mapē.
- Izvēlieties attēlu un spiediet taustiņu OK, lai sāktu slīdrādi.
- 4. Spiediet taustiņu 📕, lai beigtu slīdrādi.
- Spiediet taustiņu vēlreiz, lai beigtu mūzikas atskaņošanu.